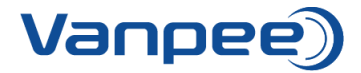

## Opret kvikordre i webshop

Funktionen kvikordre kan bruges til hurtigt og nemt at oprette en ordre – fungerer bedst hvis du kender bestillingsnumrene.

1. Login på webshop.

| Vanpee)                                                      | Q Søg efter varer                             | Søg                    |                        | 6 × 2 × 44 × 5 90 00 Log ind |
|--------------------------------------------------------------|-----------------------------------------------|------------------------|------------------------|------------------------------|
| Forside Produkter                                            | Downloads 🗸 Kursus 🗸                          | Om os \vee 🛛 Kontakt 🗸 | Referencer 🗸 Videoer 🗸 | Support                      |
| Elmateriel<br>Fejistrømsafbrydere og k<br>Læs mere om Doepke | A Log ind   Kest@vanpee.dkl   Nulstil kodeord | R                      | Logind ->              |                              |

2. For at få komme til kvikordre klik på 'Kundeområde' og vælg 'Dashboard'.

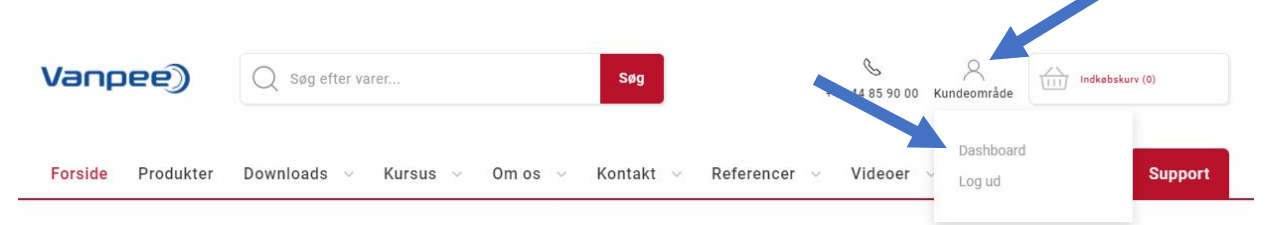

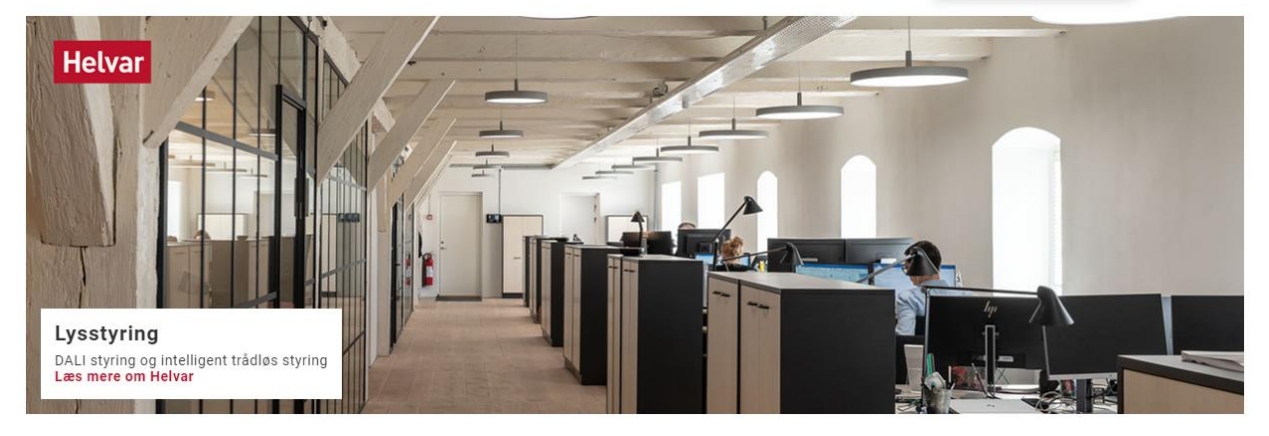

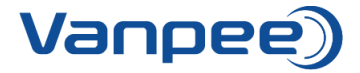

3. Vælg 'Kvikordre'.

| Vanpee)                               | Q Søg efter varer                                           | Søg +45 44 85 90 00 Kui               | ndeområde                                        |
|---------------------------------------|-------------------------------------------------------------|---------------------------------------|--------------------------------------------------|
| Forside Produkter                     | Downloads 🗸 Kursus 🗸 Om os 🗸 Kor                            | ntakt v Referencer v Videoer v        | Support                                          |
| Forside > Kundeområde                 |                                                             |                                       |                                                  |
| Kundeområde                           | 0                                                           |                                       |                                                  |
|                                       |                                                             | 4                                     | $\bigtriangledown$                               |
| Åbne ordrei<br>Oversigt over åbne ord | r Afsluttede ordrer<br>drer Oversigt over afsluttede ordrer | Kvikordre<br>Hurtig og nem bestilling | Favoritlister<br>Ret eller bestil favoritilister |
| А                                     |                                                             |                                       |                                                  |
| Skift kodeor<br>Skift dit kodeord     | d                                                           |                                       |                                                  |

4. Søg efter de varenumre der skal bestilles. Tryk enter for at tilføje varen til listen.

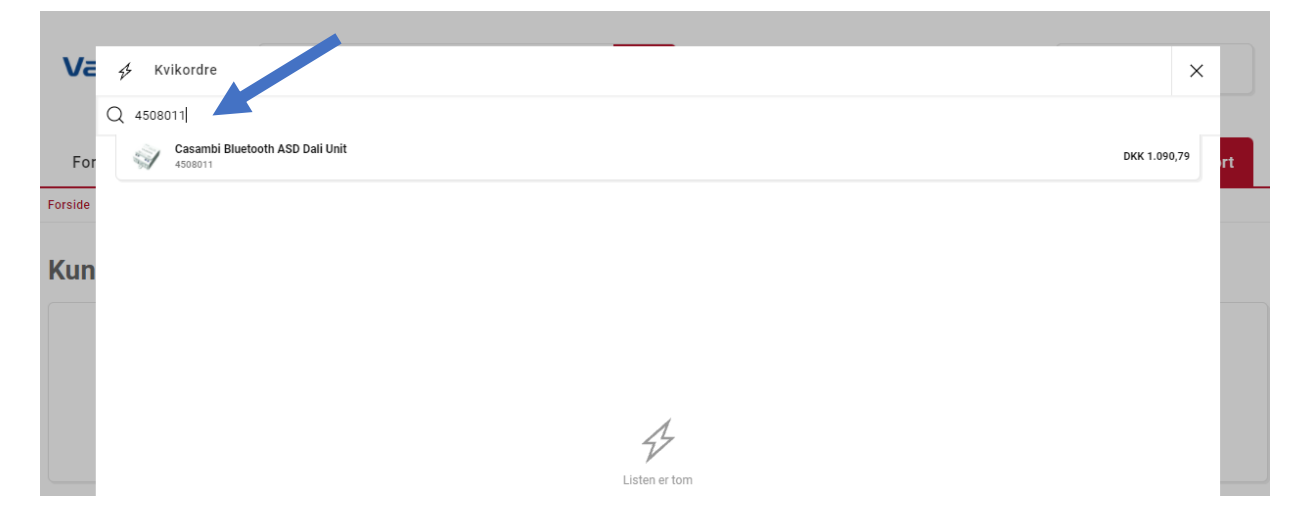

5. Ret antallet og tilføj flere varer ved at søge på varenumrene.

| Va             | ↔ Kvikordre                                                                   |                        |                           |     | × |    |
|----------------|-------------------------------------------------------------------------------|------------------------|---------------------------|-----|---|----|
|                | Q Søg efter varer                                                             |                        |                           |     |   |    |
| For<br>Forside | 4508011<br>Casambi Bluetooth ASD Dali Unit<br>V På lager - Levering: 1-2 dage | Enhedspris<br>1.090,79 | Totalpris<br>DKK 1.090,79 | 1 + | Î | rt |
|                |                                                                               |                        |                           |     |   |    |

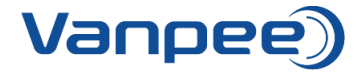

6. Når alle varer er tilføjet vælg da 'Tilføj liste til kurven'.

| Va  | 🖌 Kvikordre                                                                   | ×                                    |
|-----|-------------------------------------------------------------------------------|--------------------------------------|
|     | Q Søg efter varer                                                             |                                      |
| For | 4508011<br>Casambi Bluetooth ASD Dali Unit<br>V På lager - Levering: 1-2 dage | Enhedapris Totalpris – 1 + 1 Tt      |
| Kun | Casambi Bluetooth TED Dimmer<br>V På lager - Levering: 1-2 dage               | Enhedspris Totalpris — 2 + 1         |
|     | Casambi Bluetooth DCS Dali Unit<br>V På lager - Levering: 1-2 dage            | Eshedspris Totalpris — 1 + 11.363,48 |
|     |                                                                               |                                      |
|     |                                                                               |                                      |
|     |                                                                               |                                      |
|     |                                                                               |                                      |
| Va  |                                                                               |                                      |
| Ŷ   |                                                                               | Total excl. moms DKK 4.487,43        |